## **Quick Reference Codes on Reports**

Quick Reference Codes now show up on various reports such as the *Hardware Schedule*, *Picking Lists*, *Packing Lists* and *Sales Orders*. Before this enhancement Quick Reference Codes were used to rapidly build hardware sets. These codes never appeared on any report.

## How it works:

- 1. Launch Software for Hardware and from the Logo screen click the *Contract Jobs* menu selection.
- 2. Click the Job Info from the menu.
- 3. Click the Hardware Job Master menu selection.
- 4. Select the item in the *Hardware Job Master* grid you want to associate a Quick Reference Code to.

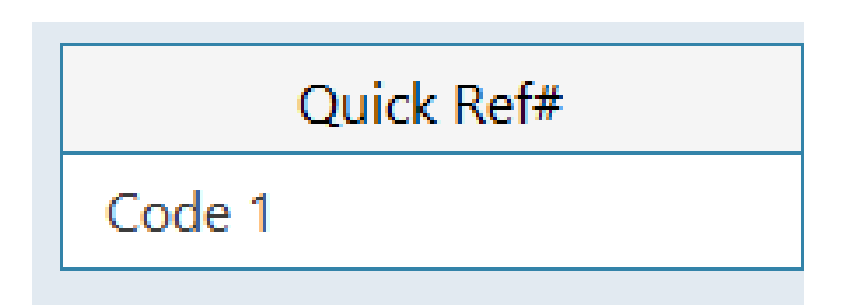

- 5. In the *Quick Ref#* field enter your predefined code. In this example the Quick Reference Code is *Code* 1.
- 6. To add a Quick Reference Code associated item to a hardware set simply navigate to the *Hardware Set* screen and open the desired set. In the *Quick Ref#* dropdown select your code then click the *Add Item* button. As shown below the coded item will be added to the set.

| Set# 03 Paired     |                                 |          |                            | Opening                   | Qty 1                                               | Set Description            |                | F             | Restroom                |        |          |                     |
|--------------------|---------------------------------|----------|----------------------------|---------------------------|-----------------------------------------------------|----------------------------|----------------|---------------|-------------------------|--------|----------|---------------------|
| UOM                |                                 |          |                            | Manufacturer              |                                                     | Item Type                  |                |               |                         |        |          | ٦Г.                 |
| EA                 | ~                               | Yale Sec | urity Group                |                           | <b>~</b>                                            | Closer                     |                |               |                         |        |          |                     |
|                    |                                 | ltem     | Series/Descri              | ption                     | Additional Desc                                     |                            |                |               |                         |        |          |                     |
| 151 x BC           |                                 |          |                            |                           | Regular, Parallel, Top Jamb to 3" Reveal(Hold Open) |                            |                |               |                         |        |          |                     |
| Finish Leaf Number |                                 |          |                            | Door Prep by              |                                                     | Frame Prep by              |                |               | Quick Ref#              |        |          |                     |
| 689 V N/A V        |                                 |          |                            | Manf (Non-Specific)       |                                                     | Manf (Non-Specific) Code 1 |                |               | <u> </u>                |        |          |                     |
| Items in the Set   |                                 |          |                            |                           |                                                     |                            |                |               |                         |        |          |                     |
| View<br>Stock      | View View View Non-Stock Ma     |          | 'iew <u>J</u> ob<br>1aster | Search by Series          | Hardware<br>Configurator                            | Add Item 🕂                 | Change<br>Item | $\checkmark$  | Dele <u>t</u> e<br>Item | ÎII It | em 🖌     | lten<br><u>P</u> re |
| Qty                | Item Type Manf                  |          | Manf                       | Item Series / Description |                                                     | Additional Description     |                | Item Finish U |                         | UOM    | Leaf 1/2 |                     |
| 3                  | Hinge - (4-1/2 Std Wt(.134) HHC |          |                            | BB1279 4-1/2" x 4-        | 1/2"                                                | US2                        |                | US26          | .6D EA                  |        |          |                     |
| 1                  | Passage Set (with thru-bolt     |          |                            | PB-5301LN x 380BN         | N x 497                                             | 626                        |                |               | EA                      |        |          |                     |
| 1                  | Closer                          |          |                            | 151 x BC                  |                                                     | Regular, Parallel,         | lop Jamb t     | 689           |                         | EA     |          |                     |

- 7. To view the Quick Reference Codes on the Hardware Schedule, navigate to the *Project* screen and click the *Reports* menu selection.
- 8. Select Hardware Schedule.

| Main Sales Order #: 26615 × List of Contract Jobs ×  | Contract Job | o (LO-2021) -    | Report Sele | ctions × |              |                                |  |  |
|------------------------------------------------------|--------------|------------------|-------------|----------|--------------|--------------------------------|--|--|
| Report Selections                                    |              | Print 🔂 PDF 📑    |             |          | Select Areas |                                |  |  |
| Hardware Packing Control Report                      | ^            |                  |             |          |              | Schedule Only                  |  |  |
| Hardware Price Estimate by Manufacturer              |              | Pre <u>v</u> iew | ۲           | Email    |              | With Set Desc                  |  |  |
| Hardware Price Estimate by Manufacturer w/Sell Price |              |                  |             |          |              | With Door Notes                |  |  |
| Hardware Price Estimate by Set                       |              |                  |             |          |              |                                |  |  |
| Hardware Price Estimate by Set w/Sell Price          |              | Close            |             |          | $\mathbf{X}$ | Keyset Report by Door #        |  |  |
| Hardware Schedule                                    |              |                  |             |          |              | Keyset Report by Keyset #      |  |  |
| Hardware Specification                               |              |                  |             |          |              | Print Cutsheets with Page#s    |  |  |
| Hardware Template List                               |              |                  |             |          |              | Keyset Report by Manufacturer  |  |  |
| Installation Reports                                 |              |                  |             |          |              | By Opening                     |  |  |
| Material List                                        |              |                  |             |          |              |                                |  |  |
| Material Recap                                       |              |                  |             |          |              | Print the extra page for notes |  |  |
| Prehung Price Estimate                               |              |                  |             |          |              | Print Deleted Sets             |  |  |
| Prehung Price Estimate w/Selling Price               |              |                  |             |          |              | Print Cutsheets without Page#s |  |  |
| Print Adhesive Labels                                |              |                  |             |          |              | Print HW Set by Page           |  |  |
| Print Elevation#s with Associated Tao#s              | ~            |                  |             |          |              | Print Quick Reference #        |  |  |

9. Make sure the *Print Quick Reference #* box is checked. Click *Preview*.

## Finish Hardware Schedule

Volunteer Enterprises

Page 7 of 8

3/1/2023 8:00

Job Number: LO-2021

## Hardware Set#: 03

| <u>Key Set</u> | <u>Qty</u> U<br>1 S<br>1 S | ingle<br>ingle | <u>Door#</u><br>108<br>109 |             | Door Location<br>Corridor To Worr<br>Corridor To Mens | ens 108 RH<br>s 109 RH                                          | <u>Label</u> | <u>Deg</u> |
|----------------|----------------------------|----------------|----------------------------|-------------|-------------------------------------------------------|-----------------------------------------------------------------|--------------|------------|
|                | 2 S                        | ingle          |                            | Siz         | e: 3-0 X 7-0 X 1 3/4                                  | PS Red Oak Door X CRS Frame                                     |              |            |
| <u>Ref. #</u>  | <u>Tot Qty</u>             | Qty            | <u>UOM</u>                 | <u>Manf</u> | <u>Item Type</u>                                      | Item Series/Description                                         | <u>Fini</u>  | <u>sh</u>  |
|                | 6                          | 3              | EA                         | HHC         | Hinge                                                 | BB1279 4-1/2" x 4-1/2"                                          | US26         | D          |
|                | 2                          | 1              | EA                         | YSG         | Passage Set                                           | PB-5301LN x 380BN x 497                                         | 626          |            |
| Code 1         | 2                          | 1              | EA                         | YSG         | Door Closer                                           | 151 x BC Regular, Parallel, Top Jambto 3"<br>Reveal (Hold Open) | 689          |            |
|                | 2                          | 1              | EA                         | ROC         | Wall Bumper                                           | 409                                                             | US32         | D          |
|                | 6                          | 3              | EA                         | ннс         | Silencer                                              | 307D                                                            | Grey         |            |

10. Note: The code is displayed in the *Ref.* # column on the report.